## How to Register for Classes

**Step 1:** Access your web browser and log on to your <u>UCDAccess student</u> <u>portal</u>. Log in with your username and password. If you don't know or forgot your username/password, click on the "Forgot your password?" link below the username and password boxes.

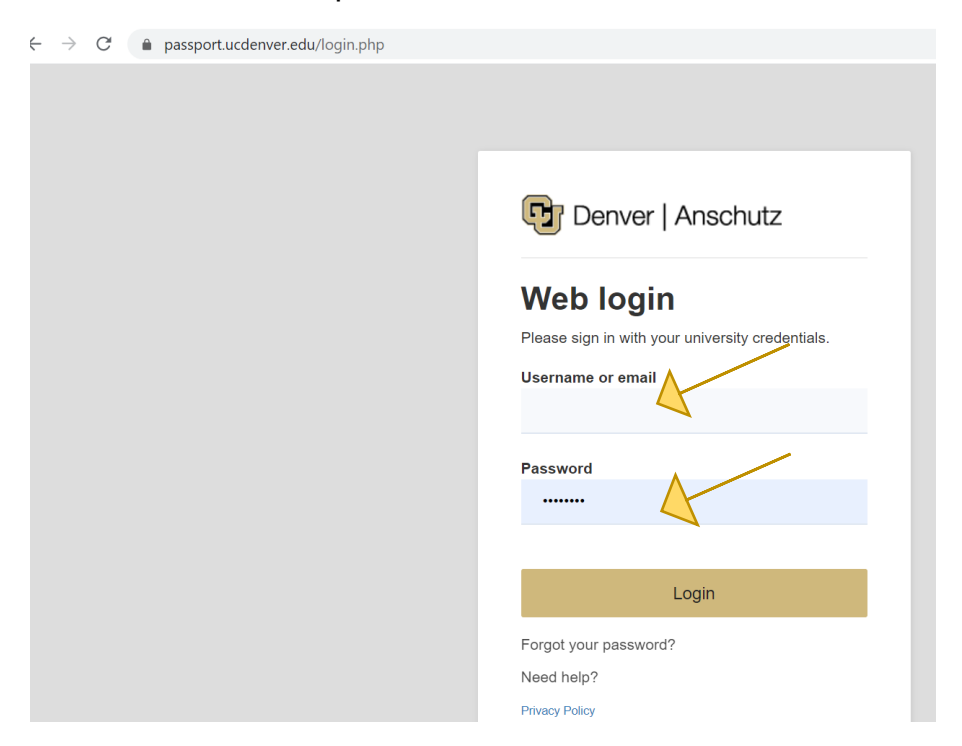

Step2: Click on Register for Classes (add/drop).

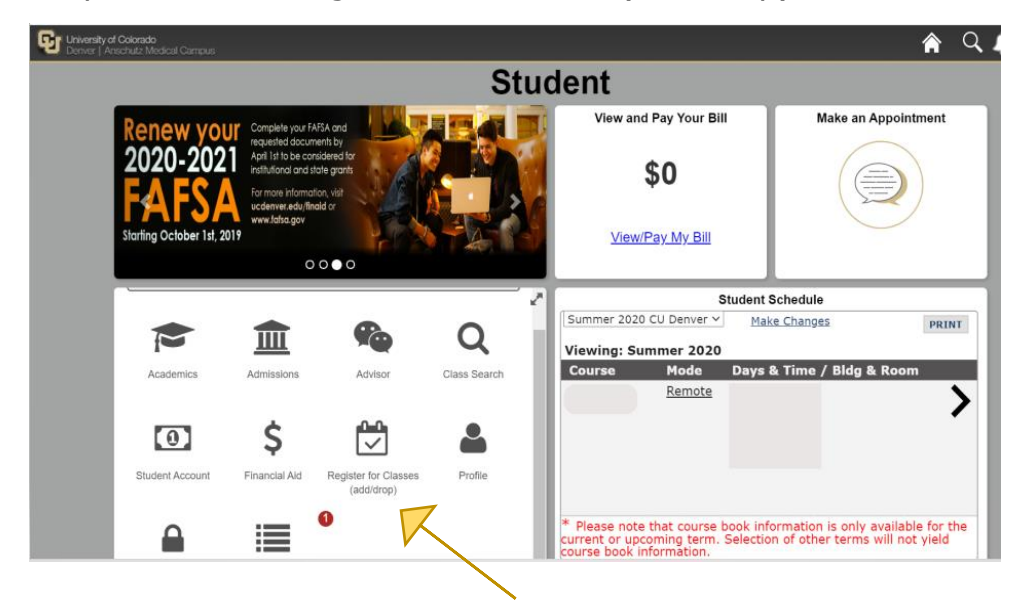

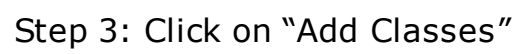

| University of Colora<br>Denver   Anschutz | a <b>do</b><br>: Medical Campi       | us                                     |                                        |                                        |                                        |                                                      |
|-------------------------------------------|--------------------------------------|----------------------------------------|----------------------------------------|----------------------------------------|----------------------------------------|------------------------------------------------------|
|                                           |                                      |                                        |                                        |                                        | Stud                                   | lent                                                 |
|                                           |                                      |                                        | . Ib                                   | . Ib                                   |                                        | View and Pay Your Bill                               |
| i i                                       | IKEDIN LEARNING<br>Nock Your Profile | LINKEDIN LEAPNING<br>Rock Your Profile | LINKEDIN LEARNING<br>Rock your profile | LINKEDIN LEARNING<br>Rock Your Profile | LINKEDIN LEARNING<br>ROCK YOUR PROFILE | \$0                                                  |
|                                           | < RC                                 | CK YOUR PF                             | ROFILE<br>ighlight your acc            | omplishments.                          | >                                      | <u>View/Pay My Bill</u>                              |
|                                           |                                      |                                        | 000                                    |                                        |                                        |                                                      |
|                                           | Nimol's Stu                          | dent Center                            |                                        |                                        | ľ                                      | St Summer 2020 CU Denver V                           |
|                                           | Register                             | for Classes (                          | add/drop)                              |                                        | ×                                      | Viewing: Summer 2020<br>Course Mode                  |
|                                           | √ This                               | Week's Scheo                           | lule                                   |                                        |                                        | Remote                                               |
|                                           |                                      | (                                      | Class Search                           |                                        |                                        |                                                      |
|                                           |                                      | Enrolln                                | nent Shopping                          | Cart                                   |                                        |                                                      |
|                                           |                                      |                                        | Add Classes                            | L'                                     |                                        | * Please note that course bo                         |
|                                           |                                      |                                        | Drop Classes                           |                                        |                                        | current or upcoming term. S course book information. |

Note: There are four steps to completing registration.

| University of<br>Deriver   An | f <b>Colorado</b><br>ischutz Medical Camp    | xus                                    |                                       |                                        |                                        |          |
|-------------------------------|----------------------------------------------|----------------------------------------|---------------------------------------|----------------------------------------|----------------------------------------|----------|
|                               |                                              |                                        |                                       |                                        | Stu                                    | C        |
|                               | LITINEDIVICEARANING<br>ROCK YOR PROFILE      | LUNKEDIN LEARNING<br>ROCK YOUR PROFILE | LUIXEDINLEAANING<br>RCCX YOUR PROFILE | LINKEDINILEARNING<br>ROCK YOUR PROFILE | LINKEDIN LEAPNING<br>BOCK YOUR PROFILE |          |
|                               | < R(<br>Lir                                  | OCK YOUR PI<br>nkedin can help h       | ROFILE<br>ighlight your acc           | omplishments.                          | >                                      |          |
|                               |                                              |                                        | 0000                                  |                                        |                                        |          |
|                               | Add Classe<br>Change Ter                     | es > Select clas<br>m                  | sses to add >                         | Fall 2020 CU De                        | enver                                  |          |
|                               | 4                                            |                                        |                                       |                                        | Menu                                   |          |
|                               | 1<br>STEP 1                                  | 0                                      | (                                     | 3                                      | •                                      | $\vdash$ |
|                               | To select clas<br>you are satis<br>Classes." | sses for anoth<br>fied with your       | er term, select<br>class selectior    | Change Term                            | . When<br>Selected                     |          |
| tal.prod.cu.edu/ps            | c/eprod//NUL                                 | ACLOSER PTO                            |                                       | SCHEDULE CONFLICT                      | ERROR                                  |          |

Step 4: Select the semester you would like to register for. Use the scroll bar on the right to see semester options.

| University of Colorado<br>Denver   Anschutz Medical Campus |                                |                                                   |                                   |               |
|------------------------------------------------------------|--------------------------------|---------------------------------------------------|-----------------------------------|---------------|
|                                                            |                                |                                                   | Stu                               | dent          |
| 1                                                          | Summer an                      | d fall graduation ap<br>re <b>now available</b> . | oplications                       | View ai       |
|                                                            | Click                          | ere for more information                          | n!                                |               |
| Sum                                                        | imer applications due June 16, | fall applications due September                   | er 2. 🗗 Denver                    | Viev          |
| Add Classes >                                              | Select Term                    |                                                   | ~~~~~~~~~~~~~~~~~~~~~~~~~~~~~~~~~ |               |
| ۵                                                          |                                |                                                   | E Menu                            | Viewing: S    |
| 1<br>STEP 1                                                | 2                              | 3                                                 | 0                                 | Course        |
| Select a term the                                          | en select Continu              | ie.                                               |                                   | ×             |
| Select this                                                | s row                          |                                                   |                                   |               |
| Term                                                       | Summer 202                     | 20 CU Denver                                      |                                   | Current or up |

Step 5: Verify your address, phone number, and emergency contacts, then click "Continue".

| University of Colorado<br>Denver   Anschutz Medical Campus                                                                                                    | University of Colorado<br>Denver   Anschutz Medical Campus                                                                                                    |
|----------------------------------------------------------------------------------------------------|----------------------------------------------------------------------------------------------------|
| Summar applications due June 16, fait applications due September 2 PD DETIVER                                                                                                    | Starting October 1st, 2019                                                                                                    |
| Edit     Add a new address     I verify that the address(es) above are accurate and up to     date                                                                                                    | <ul> <li>Phone</li> <li>Email Address</li> <li>✓ Edit</li> <li>★ Delete</li> <li>★ Add an Emergency Contact</li> <li>✓ I verify that the emergency contact information is accurate and up to date</li> </ul> |
| Phone Numbers<br>Your cell phone information will be included in the CU Denver<br>Emergency Notification System SHORTLY AFTER CENSUS<br>DATE of the semester for which you are registering, unless you<br>specifically "opt out" below (which is strongly discouraged). If you | *Required Field Continue                                                                                                    |

Step 6: Carefully review and then accept the "Tuition and Fee Agreement Disclosure". Use the scroll bar on the right to read through the entire document.

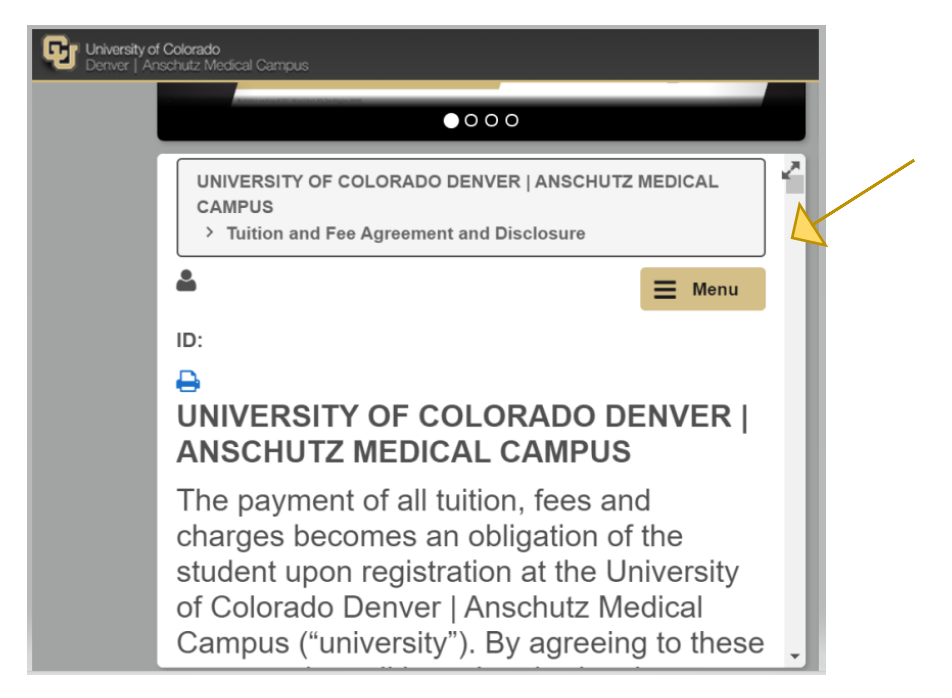

Step 7: Find your classes by clicking on "Search by Subject and Catalog Number" and entering the "Subject Area" and "Catalog Number" for the course. Or, click the magnifying glass in the "Subject Area" to search the comprehensive list of course options.

| University of Color<br>Denver   Anschut | <b>rado</b><br>z Medical Campus      |    |
|-----------------------------------------|--------------------------------------|----|
|                                         | Advanced Search                      | 2  |
|                                         | Search                               |    |
|                                         |                                      |    |
|                                         | Search by Subject and Catalog Number | 11 |
|                                         | Subject Area ENGL Q                  |    |
|                                         | Catalog Nbr 1020                     | 11 |
|                                         | Search                               |    |
|                                         | ✓ Search By Class Number             |    |
|                                         |                                      |    |

Step 8: Click on the course name.

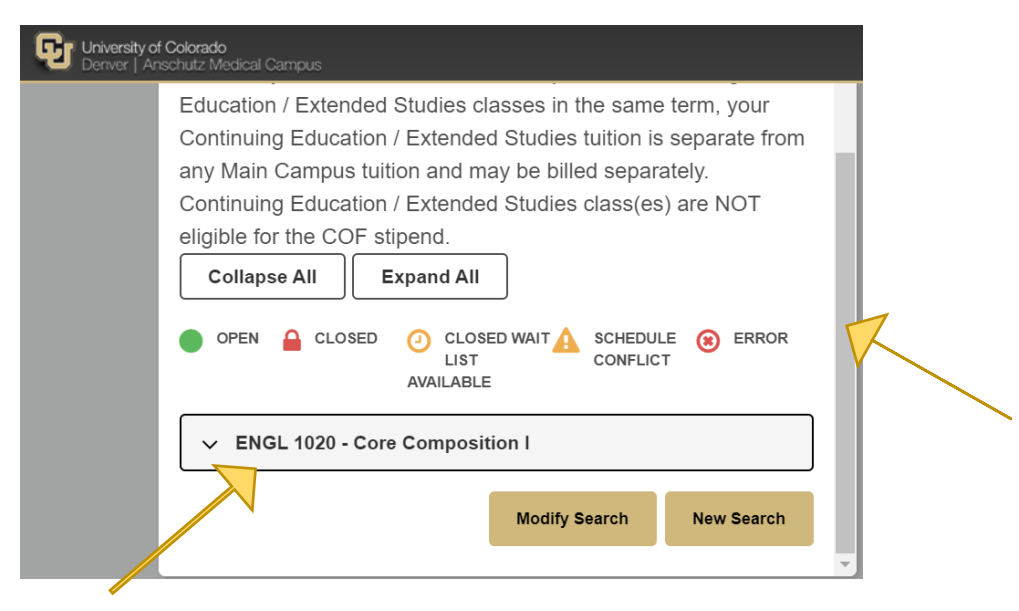

Step 9: Use the scroll bar to see all course sections. Click on the arrow next to course name to get details including days and times.

| University of Colorado<br>Denver   Anschutz Medical Campus |                                                                   |    |
|------------------------------------------------------------|-------------------------------------------------------------------|----|
| any Main Campus                                            | tuition and may be billed separately.                             | ٦. |
| Continuing Educat                                          | ion / Extended Studies class(es) are NOT                          |    |
| eligible for the COF                                       | <sup>=</sup> stipend.                                             |    |
| Collapse All                                               | Expand All                                                        |    |
|                                                            | ED O CLOSED WAIT A SCHEDULE O ERROR<br>LIST CONFLICT<br>AVAILABLE |    |
| ENGL 1020 - 0                                              | Core Composition I                                                |    |
| Class                                                      | <u>31160</u>                                                      |    |
| Section                                                    | <u>001-LEC</u><br><u>Regular Semester (Den)</u>                   |    |
| Days & Times                                               | MoWe 8:00AM - 9:15AM                                              |    |
| Room                                                       | NORTH 1313                                                        | -  |

10. Select the class section you want. Click "Next". Then hit "Add Selected Classes".

| Add Selec  | ted Classes     |                 |          |  |
|------------|-----------------|-----------------|----------|--|
| 🛗 My Fall  | 2020 CU Denv    | er Class Sche   | dule     |  |
| You are no | t registered fo | or classes in t | his term |  |

Step 11: Be sure to complete steps one through four before you log out.

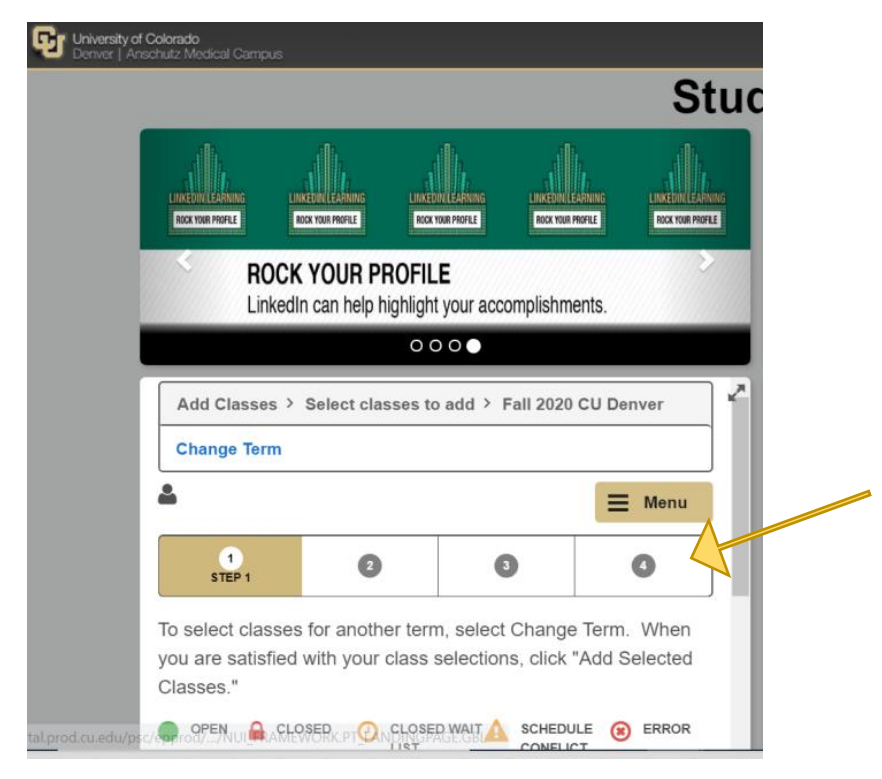

Step 12: Go to your profile at the top right hand corner of the screen to sign out.

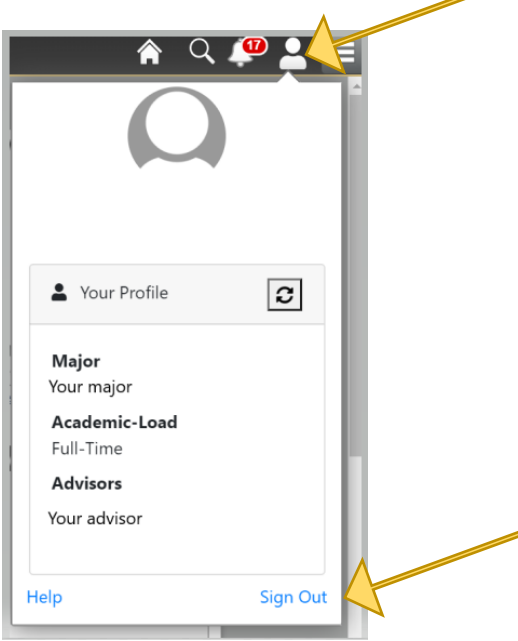

ALTERNATIVE OPTION:

Step 1: Log on to your <u>UCDAccess student portal</u>.

Step 2: Open the "Menu" in the top right and click on "Registration and Records".

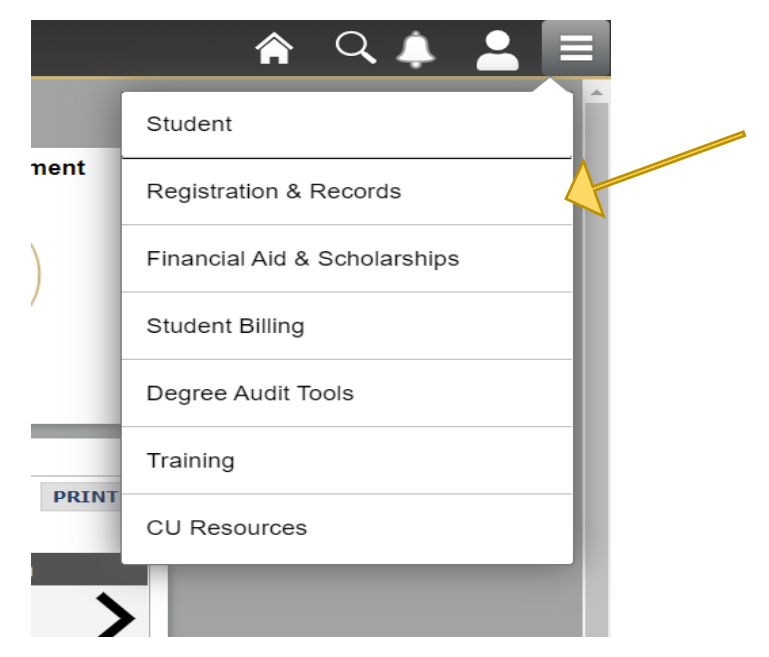

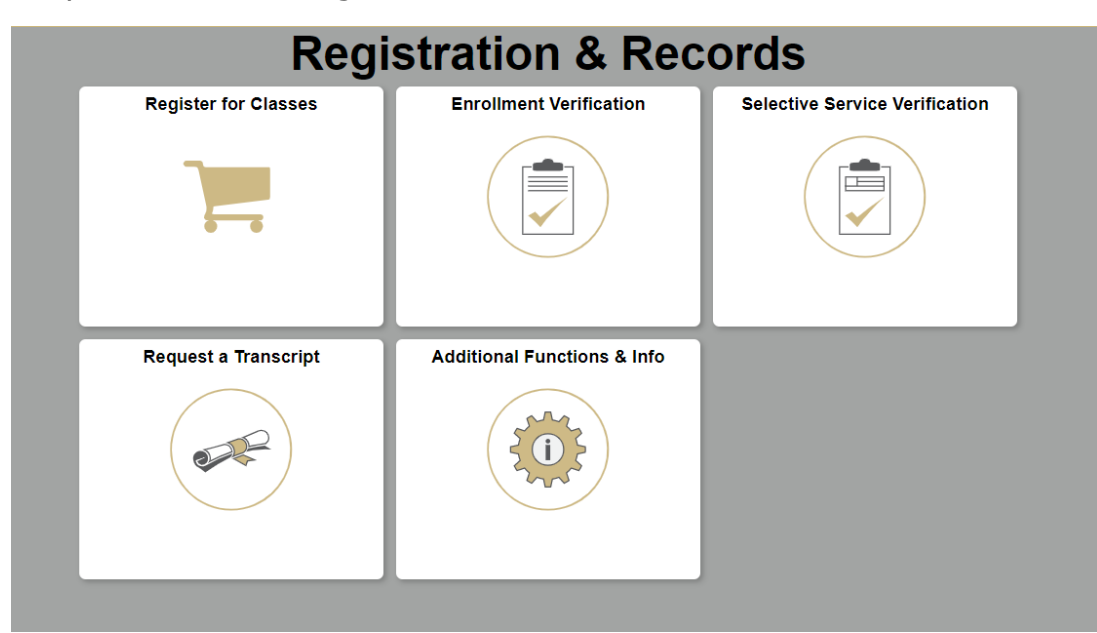

Step 3: Click on "Register for Classes".

Continue with Steps 4-12 above.